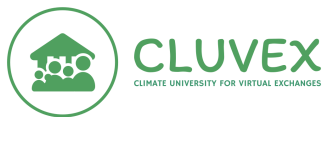

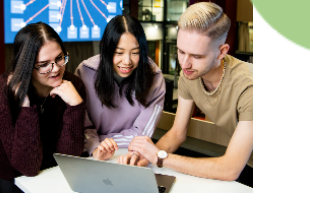

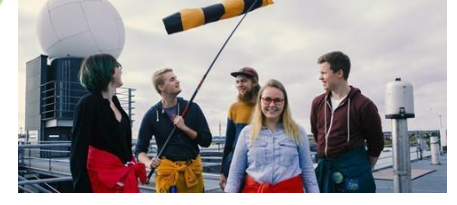

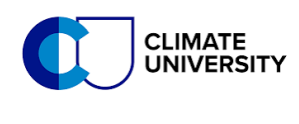

## Student instructions for CLUVEX Virtual Exchange week enrollment

Here is a step-by-step guide for enrolling in the CLUVEX Virtual Exchange Week. All the Virtual Exchange Week activities take place in an online learning environment called *Digicampus*.

- 1. Go to <a href="https://digicampus.fi/login/index.php">https://digicampus.fi/login/index.php</a>
- 2. Register to Digicampus using your University email (Create new account) (or your Google address).

| 🦄 English (en) 🗸                                                   | A A A A A A A A A A A A A A A A A A A                                                                                                    |
|--------------------------------------------------------------------|----------------------------------------------------------------------------------------------------|
| DigiCampus                                                         |                                                                                                    |
| University users:                                                  | DigiCampus is a shared learning environment for<br>universities, where you will find common courses<br>for universities, courses open to everyone and<br>the universities' own courses. |
| <b>Sector</b>                                                      | For full access to this site, you first need to create an account.                                                                                                    |
| G Google<br>Manual login                                           |                                                                                                    |
| Forgotten your username or<br>password?<br>Accessibility statement |                                                                                                    |

 Registering with your University email address: fill in your personal information and press 'Create my new account'.

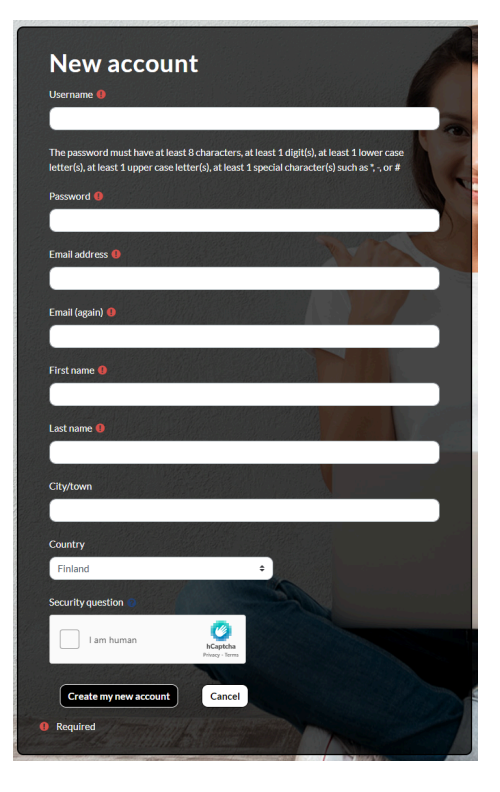

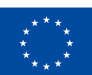

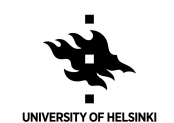

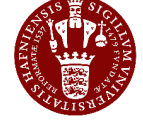

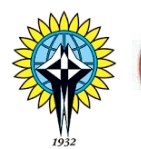

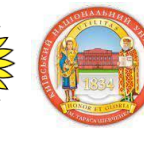

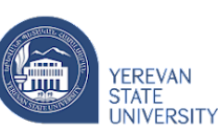

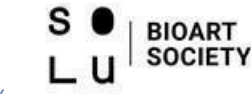

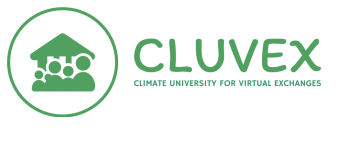

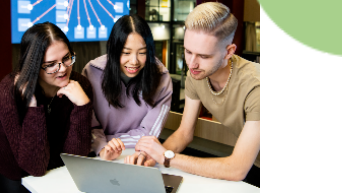

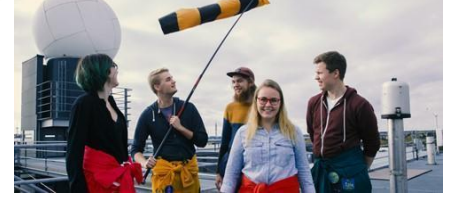

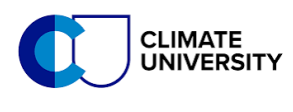

4. Then you should see this view. Next, check your email inbox.

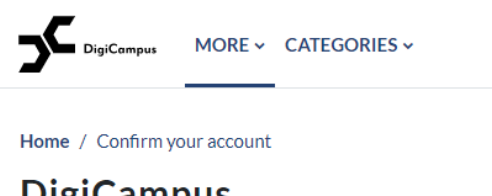

## **DigiCampus**

An email should have been sent to your address at

It contains easy instructions to complete your registration.

If you continue to have difficulty, contact the site administrator.

#### 5. Open the message sent to your email

Digicampus-tukipalv.

DigiCampus: account confirmation - Hi, A new account has been requested at 'DigiCampus' using your email address. To ..

#### and press the link:

#### DigiCampus: account confirmation

Digicampus-tukipalvelu (via DigiCampus) <noreply@digicampus.fi>

Hi,

A new account has been requested at 'DigiCampus' using your email address.

To confirm your new account, please go to this web address:

https://digicampus.fi/login/confirm.php?data=BqYrTUDIAkHgc7x/kokeilu

In most mail programs, this should appear as a blue link which you can just click on. If that doesn't work, then cut and paste the address into the address line at the top of your web browser window.

If you need help, please contact the site administrator,

Digicampus-tukipalvelu

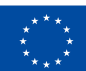

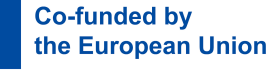

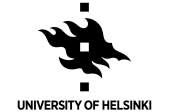

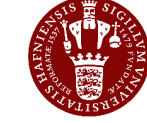

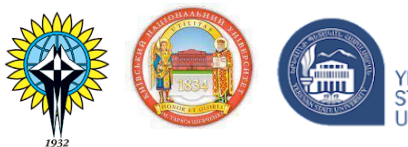

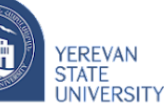

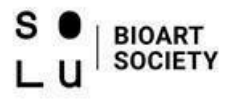

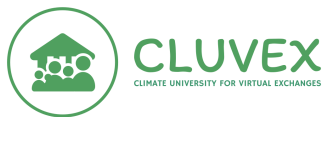

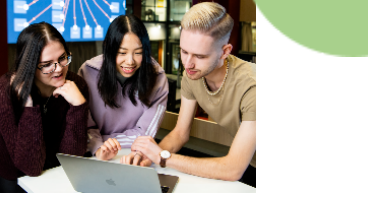

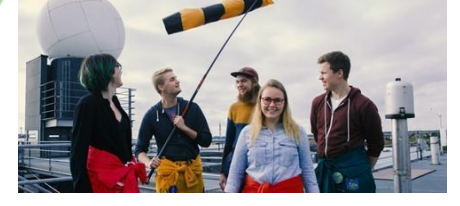

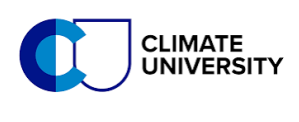

6. Now you have created a Digicampus account. To enroll in the Virtual Exchange, type 'UH: Climate University for Virtual Exchanges 1' into the search bar:

|                  | HOME               | DASHBOARD          | DIGICAMPUS MAINTENANCE BREAKS ~ SUPPORT | CATEGORIES ~ | Search courses | ٩ | ₽ | 9 |
|------------------|--------------------|--------------------|-----------------------------------------|--------------|----------------|---|---|---|
| Dashboard / Your | registratio<br>DUS | on has been confir | med                                     |              |                |   |   |   |

Thanks, Your registration has been confirmed

Continue

or use this link: https://digicampus.fi/course/view.php?id=5193

7. Enrolment key: cluvexweek1 Enrolment options

UH: Climate University for Virtual Exchanges 1 🔦

Climate University for Virtual Exhanges (CLUVEX) Erasmus+ Virtual Exchange week 1 https://www.atm.helsinki.fi/cluvex/

Yhteyshenkilö: laura.Riuttanen@helsinki.fi Kurssin tiedekunta: Matemaattis-luonnontieteellinen, INAR Kurssin koulutusohjelma: Ilmakehätieteiden maisteriohjelma ATM-MP

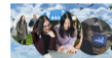

Teacher: Laura Riuttanen

Kotiorganisaatio/hanke: Helsingin yliopisto

Self enrolment (Student)

Enrolment key

Enrol me

8. This is your Virtual Exchange course page view. You are all set!

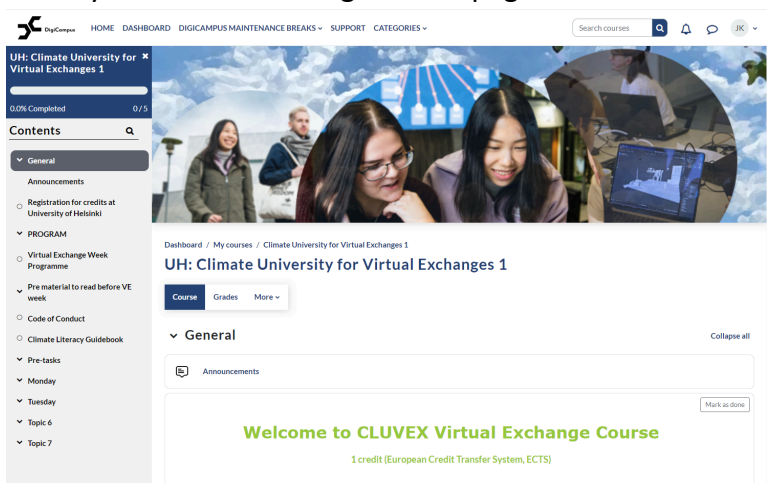

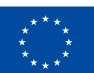

Co-funded by the European Union

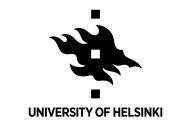

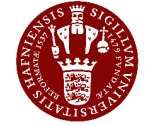

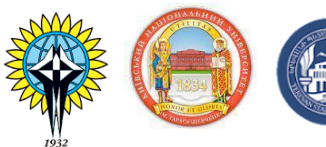

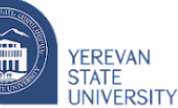

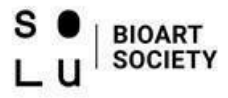

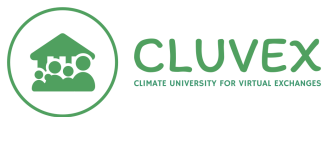

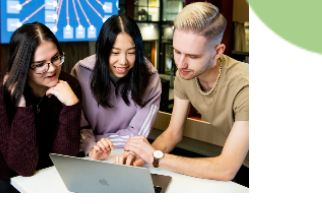

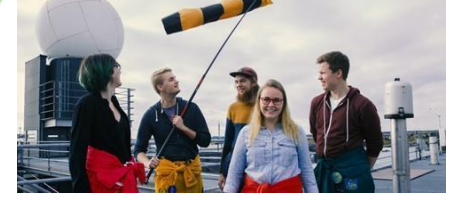

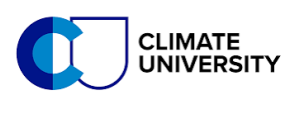

# After the Virtual Exchange Week: Instructions on getting credits (1 ECTS) for completing the unit

When you have completed all of the course tasks you can register for credits at University of Helsinki.

1. On the Virtual Exchange Week course page go to:

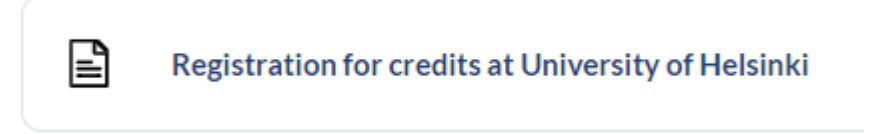

2. Follow the link at the bottom of the page.

|       | PAGE<br><b>Regist</b> | ration | for credits at University of Helsinki |
|-------|-----------------------|--------|---------------------------------------|
| Page  | Settings              | More 🗸 |                                       |
| < Bac | ck to course          |        |                                       |
|       | 1ark as done          |        |                                       |

All participants of the virtual exchange week may enroll for credits at University of Helsinki. 1 ECTS will be awarded in course Climate University for Virtual Exchanges (CLUVEX), course code ATM398

Enroll through this link using the same e-mail address you used to register for the Digicampus learning platform (MOOC course).

3. Click 'Register for course'.

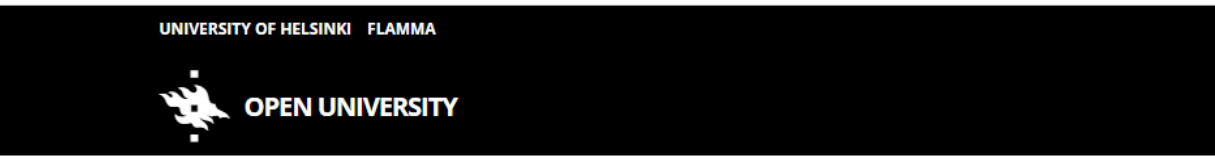

### Climate University for Virtual Exchanges (CLUVEX) (1 op)

Climate University for Virtual Exchanges (CLUVEX), Climate University for Virtual Exchanges (CLUVEX) Lecture Course Registration begins 5/8/2024 12:00 AM and ends 7/31/2025.

- Places are available.
- » <u>Register for course</u>

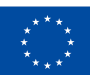

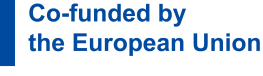

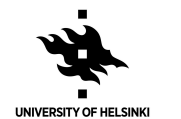

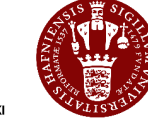

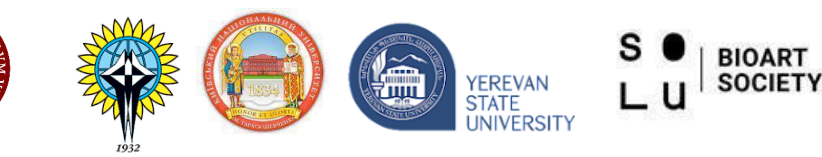

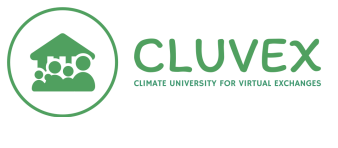

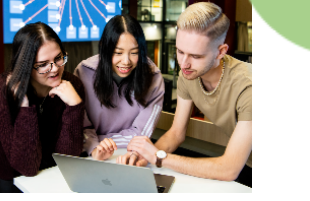

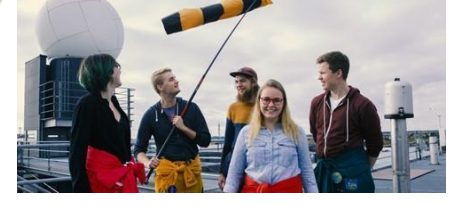

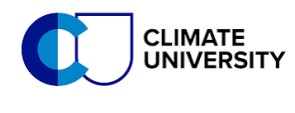

4. Click 'Continue without logging in'

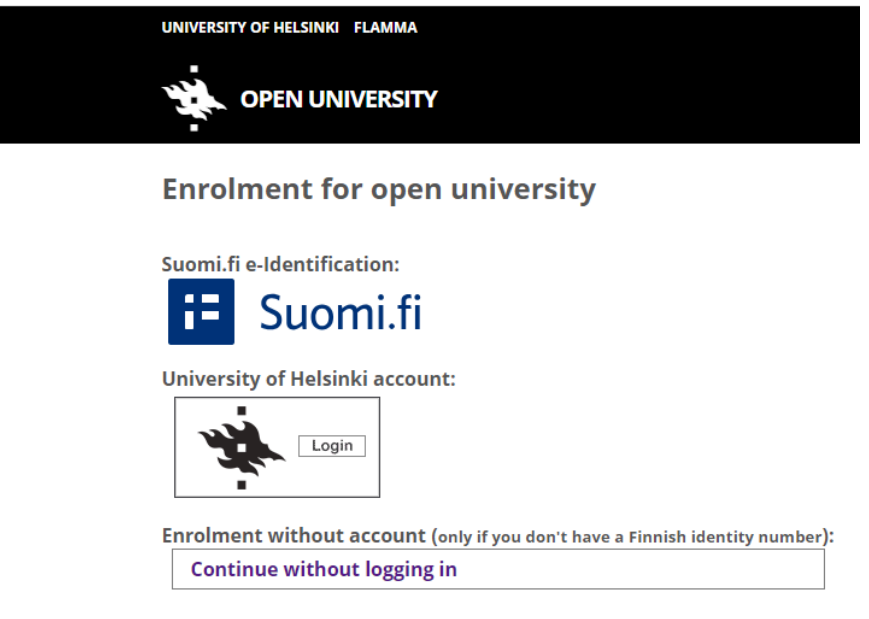

5. Fill in your personal information and press 'Continue'.

| UNIVERSITY OF HELSINKI FLAMMA                                                                                                    | SUOMI SVENSKA LOG IN                                                                                                    |
|----------------------------------------------------------------------------------------------------|----------------------------------------------------------------------------------------------------|
|                                                                                                    |                                                                                                    |
| Registration for a course<br>Free of charge<br>Climate University for Virtual Exchanges (CLUVEX),<br>(1 op)                                                                                                    | Climate University for Virtual Exchanges (CLUVEX)                                                                                                    |
| Please fill out the following form and correct any inaccurate or outdated information,<br>email address and phone number to notify you of any available places should you be<br>during your studies. For matters subject to data protection, we use only the email ad | It is important that you keep your contact details up to date. We will use this<br>reserve listed for a course. It may also be necessary to send you urgent messages<br>dress indicated here.                                                  |
| PERSONAL INFORMATION                                                                                                    |                                                                                                    |
| Last name:                                                                                                    | First name(s):                                                                                                    |
| Personal ID number or birthday (dd.mm.yyy) if you don't have a Finnish<br>personal ID:<br>                                                                                                    | Gender:<br>O man O woman O other O prefer not to respond<br>Native language:<br>[suomi v                                                                                                    |
| Citizenship:<br>(Finland 🗸                                                                                                    | Home municipality at the beginning of the year:                                                                                                    |
| Mobile phone:<br>The open university uses a text message service to communicate urgent information (such as<br>changes to licture schedules and venues as well as places becoming available to students on the<br>reserve list).                                      | Email address: The open university uses email to communicate urgent information (such as changes to lecture schedules and venues as well as places becoming available to students on the reserve list). Your email address on the MOOC course: |

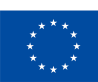

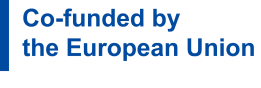

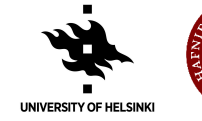

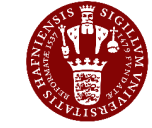

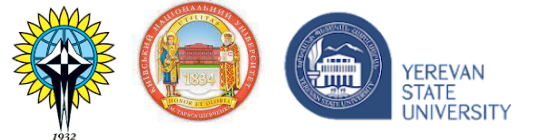

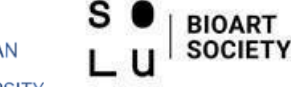